## Содержание

| 4 Connections  | <br>3  |
|----------------|--------|
| Reports        | <br>3  |
| Add Request    | <br>3  |
| Add a subquery | <br>.1 |
| Update         | <br>.1 |
| Change         | <br>.1 |
| Delete         | <br>.1 |

# **4** Connections

To go to the section, click the LAWFUL INTRCEPTION menu item, then click the CONNECTION menu item.

| $\checkmark$ | VAS Experts           | = | Lawful interception $\Rightarrow$ C | onnections |      |             |      |   |          |            |            |          |         |         | •           | e e e      | 0 |
|--------------|-----------------------|---|-------------------------------------|------------|------|-------------|------|---|----------|------------|------------|----------|---------|---------|-------------|------------|---|
| Se           | arch                  | ж | Reports                             |            |      |             |      | ¢ | Results  |            |            |          |         |         |             |            | < |
|              | SSG control           | ~ | + =                                 |            |      |             |      | ø |          |            |            |          |         | E Creat | e subquery  | 8 18       | 0 |
|              |                       |   | C Requests                          |            |      |             |      |   | Add      | Http       | Ptp        | Mol      | Im      | Volp    | Pstn        | Flows      |   |
| 100          | PCRF control          | ~ | Request                             | Date       | User | Status      | Data |   | Operator | Connection | IP address | Username | Colling | Colled  | Connection  | Session ID | - |
| •            | QoE analytics         | ~ |                                     |            | ~    | ~           |      |   |          | 0          |            |          |         |         | ~           |            |   |
|              | VAS cloud services    | ~ |                                     |            |      |             |      |   |          |            |            |          |         |         |             |            |   |
| -0           | Lawful interception   | ^ |                                     |            |      |             |      |   |          |            |            |          |         |         |             |            |   |
|              | Connections           |   |                                     |            |      |             |      |   |          |            |            |          |         |         |             |            |   |
|              | Traffic generation    |   |                                     |            |      |             |      |   |          |            |            |          |         |         |             |            |   |
|              | Troffic copture       |   |                                     |            |      |             |      |   |          |            |            |          |         |         |             |            |   |
|              | Traffic decode        |   |                                     |            |      |             |      |   |          |            |            |          |         |         |             |            |   |
|              | Troffic decode logs   |   |                                     |            |      |             |      |   |          |            |            |          |         |         |             |            |   |
|              | Cloning a website     |   |                                     |            |      |             |      |   |          |            |            |          |         |         |             |            |   |
|              | Network audit         |   |                                     |            |      |             |      |   |          |            |            |          |         |         |             |            |   |
|              | Health map            |   |                                     |            |      |             |      |   |          |            |            |          |         |         |             |            |   |
| 8            | Administrator         | × |                                     |            |      |             |      |   |          |            |            |          |         |         |             |            |   |
| >_           | Hardware SSH terminal | ~ |                                     |            |      |             |      |   |          |            |            |          |         |         |             |            |   |
| Vers         | ion 2.23.5 B          |   |                                     |            |      | On the page | 100  | ¥ |          |            |            |          |         |         | On the page | 100        | v |

## Reports

### Add Request

To add a connection request, click on the "Add Request" button.

| Des  | cription                |                                |                     |   |
|------|-------------------------|--------------------------------|---------------------|---|
| Peri | od                      |                                |                     | - |
| Ope  | rators                  |                                |                     |   |
| Мах  | number of entries       | Max number of records in query | results             |   |
| ۵    | Resources and services  | Add subscribers sessions       |                     |   |
|      | Add subscribers session | Enable search                  |                     |   |
|      | Http                    | Connection point               |                     |   |
|      | Ftp                     | Connection point               |                     |   |
|      | E-mail                  | Connection type                |                     |   |
|      | Im                      | Connection type                |                     | ~ |
|      | Voip                    | Subscriber login               | Subscriber password |   |
|      | Patn                    | Subscriber login               | Subscriber password |   |
|      | Terminal sessions       | IP address                     |                     |   |
|      | Flows                   | IP address                     |                     |   |
|      |                         | Protocol code                  |                     |   |
|      |                         | Protocol code                  |                     |   |

- **Description**. This field contains the name or description of the request.
- **Period**. This field is filled in by selecting the start and end dates of the period in the calendar.
- **Operators**. This field is filled in by selecting an operator from the drop-down list.
- **Maximum number of entries**. This field is filled in by selecting the number of entries from the drop-down list
- Resources and Services.

#### Aaa session subscribers

| ٥ | Resources and services  | 🗅 Add subscribers sessio | ns                  |   |
|---|-------------------------|--------------------------|---------------------|---|
|   | Add subscribers session | Enable search            |                     |   |
|   | Http                    | Connection point         |                     |   |
|   | Ftp                     | Connection point         |                     |   |
|   | E-mail                  | Connection type          |                     |   |
|   | Im                      | Connection type          |                     | ~ |
|   | Voip                    | Subscriber login         | Subscriber password |   |
|   | Pstn                    | Subscriber login         | Subscriber password |   |
|   | Terminal sessions       | IP address               |                     |   |
|   | Flows                   | IP address               |                     |   |
|   |                         | Protocol code            |                     |   |
|   |                         | Protocol code            |                     |   |
|   |                         | Car                      | cel Save            |   |

- Enable search. This option allows you to enable the search for subscribers.
- **Connection point**. ID of the data connection point.
- Connection type .
- **Subscriber login**. The subscriber's login is entered in this field.
- **Subscriber's password**. The subscriber's password is entered in this field.
- IP address. The subscriber's password is entered in this field.

- Protocol code. The protocol code is entered in this field.
- Phone card number UPD ping. The phone card number is entered in this field.
- Calling number. The calling number is entered in this field.
- Called number. The called number is entered in this field.
- Код зоны обслуживания (SAC). В данное поле вводится код зоны обслуживания.
- Mobile station ID. Enter the mobile station ID in this field.
- Access Point (APN). An access point is entered in this field.
- **NAS server**. Enter the IP address of the NAS server and the port of the NAS server in this field.
- GPRS/EDGE SGSN IP address. Enter the GPRS/EDGE SGSN IP address in this field.
- GPRS/EDGE GSM IP address. The GPRS/EDGE GGSN IP address is entered in this field.
- **IMEI of the mobile subscriber**. The IMEI of the mobile subscriber is entered in this field.
- Mobile subscriber's IMSI. The IMSI of the mobile subscriber is entered in this field.
- **Modem pool number**. The number of the modem pool is entered in this field.
- **User equipment**. Enter the MAC address, ATM Network Virtual Path Number (VPI) and ATM Network Virtual Channel Number (VCI) in this field.
- **Base station (connection established)**. In this field, enter the base station area code (connection established), the base station code (connection established) and the base station time compensation (connection established).
- **Base station (connection completed)**. In this field, enter the base station area code (connection completed), the base station code (connection completed) and the base station time compensation (connection completed).

#### Http

| ۵ | Resources and services  | C Http                             |                  |
|---|-------------------------|------------------------------------|------------------|
|   | Add subscribers session | Enable search                      |                  |
|   | Http                    | Connection point                   |                  |
|   | Ftp                     | Connection point                   |                  |
|   | E-mail                  | Uri                                |                  |
|   | Im                      | Url, for example somehost.ru/some/ | /*               |
|   | Voip                    | Http method                        |                  |
|   | Pstn                    | Http method                        | ~                |
|   | Terminal sessions       | Source IP                          |                  |
|   | Flows                   | Source IP                          | Source port      |
|   |                         | Destination IP                     |                  |
|   |                         | Destination IP                     | Destination port |
|   |                         | Cancel                             | Save             |

- **Enable search**. This option allows you to enable the search for subscribers.
- **Connection point**. ID of the data connection point.
- Url. Enter the url in this field.
- Http method. The http method is selected from the drop-down list.
- Source IP. In this field, enter the source Ip and the source port.
- **Recipient's IP**. In this field, enter the recipient's Ip and the recipient's port.
- Reason for termination. The reason for connection termination is entered in this field.
- **Subscriber ID**. The subscriber ID is entered in this field.

| ٥ | Resources and services | C Ftp            |                  |
|---|------------------------|------------------|------------------|
|   | Aaa subscribers sessio | Enable search    |                  |
|   | Http                   | Connection point |                  |
|   | Ftp                    | Connection point |                  |
|   | E-mail                 | Ftp-login        | Ftp-possword     |
|   | lm                     | Ftp-login        | Ftp-password     |
|   | Voip                   | Server name      |                  |
|   | Pstn                   | Server name      |                  |
|   | Terminal sessions      | Source IP        |                  |
|   | Flows                  | Source IP        | Source port      |
|   |                        | Destination IP   |                  |
|   |                        | Destinction IP   | Destination part |
|   |                        | Cancel           | Save             |

- Enable search. This option allows you to enable the search for subscribers.
- **Connection point**. ID of the data connection point.
- Sender. The sender's e-mail address is entered in this field.
- **Recipient**. The recipient's e-mail address is entered in this field.
- \* **Copy**. In this field, enter the e-mail of the recipient of the copy of the mail message.
- **Subject**. The subject of the message is entered in this field.
- Message. The text of the message is entered in this field.
- Server name. In this field, enter the name of the server through which the email was sent.
- Attachments. You must select the option of having attachments from the drop-down list.
- Source IP. In this field, enter the source IP and the source port.
- Recipient IP. The recipient's IP address and the recipient's port are entered in this field.
- Reason for completion. The reason for connection termination is entered in this field.
- **Subscriber ID**. The subscriber ID is entered in this field.

| L  | ma   |  |
|----|------|--|
| ∟- | IIIa |  |
|    | -    |  |

| ۵ | Resources and services | D E-moil                                                                    |
|---|------------------------|-----------------------------------------------------------------------------|
|   | Add subscribers sessio | Enable search                                                               |
|   | Http                   | Connection point                                                            |
|   | Ftp                    | Connection point                                                            |
|   | E-mail                 | Sender Recipient                                                            |
|   | Im                     | The sender, for example petya@gmail. 🚌 The recipient, for example, vasya@gm |
|   | Voip                   | Сору                                                                        |
|   | Pstn                   | The recipient of a copy of the email message                                |
|   | Terminal sessions      | Subject                                                                     |
|   | Flows                  | The message subject                                                         |
|   |                        | Message                                                                     |
|   |                        | The message text                                                            |
|   |                        | Cancel Save                                                                 |

• **Enable search**. This option allows you to enable the search for subscribers.

- **Connection point**. ID of the data connection point.
- Sender. The sender's e-mail address is entered in this field.
- Recipient. The recipient's e-mail address is entered in this field.\
- **Copy**. In this field, enter the e-mail of the recipient of the copy of the mail message.
- **Subject**. The subject of the message is entered in this field.
- **Message**. The text of the message is entered in this field.
- Server name. In this field, enter the name of the server through which the email was sent.
- Attachments. You must select th

lm

| ٥ | Resources and services  | D Im             |        |                |
|---|-------------------------|------------------|--------|----------------|
|   | Aaa subscribers session | Enable search    |        |                |
|   | Http                    | Connection point |        |                |
|   | Ftp                     | Connection point |        |                |
|   | E-mail                  | Sender ID        |        | Receiver ID    |
|   | Im                      | petya_nickname   | =      | vasya_nickname |
|   | Voip                    | Sender name      |        | Receiver name  |
|   | Pstn                    | petya_nicknome   | -      | vasya_nickname |
|   | Terminal sessions       | Message          |        |                |
|   | Flows                   | The message text |        |                |
|   |                         | Username         |        |                |
|   |                         | Username         |        |                |
|   |                         | _                | Cancel | Save           |

- Enable search. This option allows you to enable the search for subscribers.
- **Connection point**. ID of the data connection point.
- Sender ID. In this field, the user ID of the sender.
- **Recipient ID**. In this field, the user ID of the recipient.
- Sender's name. The sender's public name is entered in this field.
- Recipient's name. The recipient's public name is entered in this field.
- **Message**. The text of the message is entered in this field.
- **User name**. The user's password is entered in this field.
- **Protocol**. This field is filled in by selecting the protocol from the drop-down list.
- IP source.

Voip

| ۵ | Resources and services  | D voip                             |            |                                   |
|---|-------------------------|------------------------------------|------------|-----------------------------------|
|   | Add subscribers session | Enable search                      |            |                                   |
|   | Http                    | Connection point                   |            |                                   |
|   | Ftp                     | Connection point                   |            |                                   |
|   | E-mail                  | Calling number                     |            | Called number                     |
|   | Im                      | Calling number                     | <u>, 1</u> | Called number                     |
|   | Voip                    | Calling number after conv.         |            | Called number after conv.         |
|   | Pstn                    | Calling number after conversion    | :=         | Called number after conversion    |
|   | Terminal sessions       | Calling number in the E164 network |            | Called number in the E164 network |
|   | Flows                   | Calling number in the E164 network | =          | Called number in the E164 network |
|   |                         | Duration of conversation           |            |                                   |
|   |                         | Duration of conversation           |            |                                   |
|   |                         | Cancel                             |            | Save                              |

- **Enable search**. This option allows you to enable the search for subscribers.
- Connection point. ID of the data connection point.
- Calling number. The calling number is entered in this field.
- The called number. The called number is entered in this field.
- **The calling number after conversion**. The calling number is entered in this field after conversion.
- **The called number after conversion**. The number to be called after conversion is entered in this field.
- **The calling number in the E164 network**. The calling number in the E164 network is entered in this field.
- **The called number in the E164 network**. In this field, enter the called number in the E164 network.
- **Duration of the conversation**. The duration of the conversation in seconds is entered in this field.
- **Connection method**. The connection method is entered in this field.
- Initiator's name. Enter the name of the initiator of the communication in this field.
- **Conference ID**. The conference ID is entered in this field.
- **Incoming beam for GSM Network**. The incoming beam identifier for the GSM network is entered in this field.
- Incoming beam for W/CDMA, UMTS network. Enter the MAC address, ATM Network Virtual Path Number (VPI), and ATM Network Virtual Channel number (VCI) in this field.
- **Outgoing beam for GSM Network**. The outgoing beam identifier for the GSM network is entered in this field.
- **Outgoing beam for W/CDMA, UMTS network**. Enter the MAC address, ATM Network Virtual Path Number (VPI), and ATM Network Virtual Channel number (VCI) in this field.
- Protocol. This field is filled in by selecting the protocol from the drop-down list.
- I P-source. In this field, enter the source IP and the source port.
- Recipient IP. The recipient's IP address and the recipient's port are entered in this field.
- Reason for completion. The reason for connection termination is entered in this field.
- **Subscriber ID**. The subscriber ID is entered in this field.

| ٥ | Resources and services  | D Pstn                   |                                                         |
|---|-------------------------|--------------------------|---------------------------------------------------------|
|   | Add subscribers session | Enable search            |                                                         |
|   | Http                    | Coller's phone number    | Phone number of called                                  |
|   | Ftp                     | Coller                   | == Phone number of called                               |
|   | E-mail                  | Coller's internal number | Internal number of called                               |
|   | im                      | Coller                   | $_{\overline{a}\overline{a}}$ internal number of called |
|   | Voip                    | Duration of conversation |                                                         |
|   | Pstn                    | Duration of conversation |                                                         |
|   | Terminal sessions       | Connection method        |                                                         |
|   | Flows                   | Connection method        |                                                         |
|   |                         | Coller type              | Type of called                                          |
|   |                         | Coller type              | ✓ Type of called ✓                                      |
|   |                         | Cancel                   | Save                                                    |

- Enable search. This option allows you to enable the search for subscribers.
- Caller's phone number. The caller's phone number is entered in this field.
- **The phone number of the called**. The phone number of the called person is entered in this field.
- Caller's internal number. The caller's internal number is entered in this field.
- **Internal number of the called**. The internal number of the called person is entered in this field.
- **Duration of the conversation**. The duration of the conversation in seconds is entered in this field.
- **Connection method**. The connection method is entered in this field.
- Caller type. This field is filled in by selecting the type from the drop-down list.
- **Type of the called subscriber**. This field is filled in by selecting the type from the drop-down list.
- Switch code. The switch code is entered in this field.
- Border switch code. The code of the border switch is entered in this field.
- **DVO at connection**. The DVO is entered in this field when connecting.
- Forwarding number. The forwarding number is entered in this field.
- Phone card number. The phone card number is entered in this field.
- **Incoming beam**. The ID of the incoming beam is entered in this field.
- **Outgoing beam**. The ID of the outgoing bundle is entered in this field.
- Reason for completion. The reason for connection termination is entered in this field.

**Terminal sessions** 

| ۵ | Resources and services  | Terminal sessions |                  |
|---|-------------------------|-------------------|------------------|
|   | Add subscribers session | Enable search     |                  |
|   | Http                    | Connection point  |                  |
|   | Ftp                     | Connection point  |                  |
|   | E-mail                  | Source IP         |                  |
|   | Im                      | Source IP         | Source port      |
|   | Voip                    | Destination IP    |                  |
|   | Pstn                    | Destination IP    | Destination port |
|   | Terminal sessions       | Subscriber ID     |                  |
|   | Flows                   | Subscriber ID     |                  |
|   |                         |                   |                  |
|   |                         |                   |                  |
|   |                         | Cancel            | Save             |

- Enable search. This option allows you to enable the search for subscribers.
- **Connection point**. ID of the data connection point.
- Source IP. In this field, enter the source IP and the source port.
- **Recipient IP**. The recipient's IP address and the recipient's port are entered in this field.
- **Subscriber ID**. The subscriber ID is entered in this field.

Flows

| ٥ | Resources and services  | C Flows          |                  |
|---|-------------------------|------------------|------------------|
|   | Add subscribers session | Enable search    |                  |
|   | Http                    | Connection point |                  |
|   | Ftp                     | Connection point |                  |
|   | E-mail                  | Protocol code    |                  |
|   | Im                      | Protocol code    |                  |
|   | Voip                    | Source IP        |                  |
|   | Pstn                    | Source IP        | Source port      |
|   | Terminal sessions       | Destination IP   |                  |
|   | Flows                   | Destinction IP   | Destination port |
|   |                         | SNI, CN          |                  |
|   |                         | SNI, CN          |                  |
|   |                         | _                |                  |

- Enable search. This option allows you to enable the search for subscribers.
- **Connection point**. ID of the data connection point.
- **Protocol code**. In this field, enter the protocol code in accordance with RFC1700, or the port number for TCP/UDP.
- **IP source**. In this field, enter the source IP and the source port.
- **Recipient IP**. The recipient's IP address and the recipient's port are entered in this field.
- **SNI, CN**. Enter SNI, CN.
- **Subscriber ID** in this field. The subscriber ID is entered in this field.

#### Add a subquery

To add a subquery to the connection, the user must click on the "Add subquery" button.

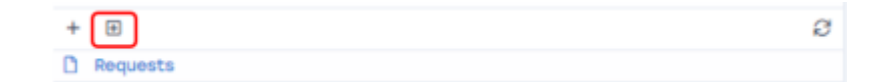

In the window that opens, set the parameters. The data entry procedure is described above.

#### Update

To update the list of requests, click on the "**Update**" button.

| + | æ        | Ø | l |
|---|----------|---|---|
| ۵ | Requests |   |   |

#### Change

To change the request parameters, click on the "**Edit**" button, which is located to the left of each list request.

| E E TEST | 19.06.2022 18:58 | John Smith | Data is not read | 0 | Û |
|----------|------------------|------------|------------------|---|---|
| D TESTI  | 19.06.2022 18:58 | John Smith | Data is not read | 0 | Û |

#### Delete

To delete a request, click on the "**Delete**" button, which is located to the right of each list request.

| Ø |         | 19.06.2022 18:58 | John Smith | Data is not read 0 | Ô |
|---|---------|------------------|------------|--------------------|---|
|   | C TESTI | 19.06.2022 18:58 | John Smith | Data is not read 0 | Ô |